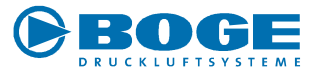

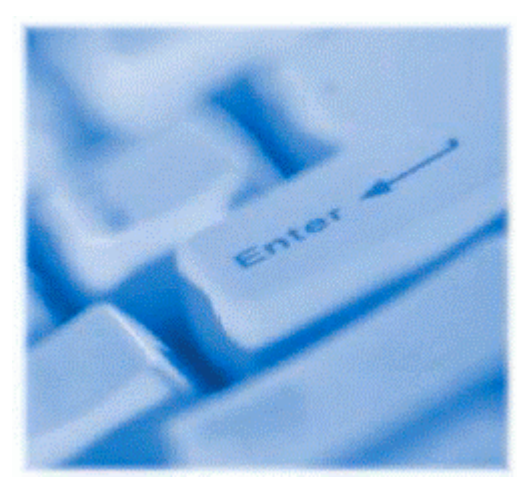

### **Originale online ordern!**

Ersatzteilshop im Internet

Benutzung

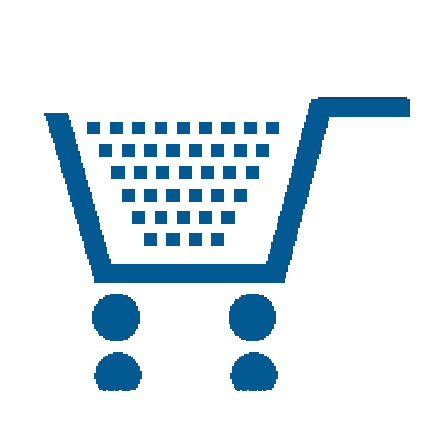

8806

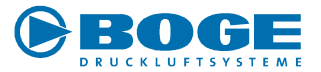

# Sie sind jetzt im Shop und können bestellen.

Klicken sie hierzu unten links auf "<u>Einkaufen</u>".

Achten sie auf die Hinweise unter "Mehr Info…"!

BOGE interaktiv - Die Onlinedienste 🕨 Ersatzteilshop C ETShop "000!" Originale online ordern! Hier sparen Sie direkt! Mindestbestellwert beim Onlinekauf nur 0.0 € (sonst 100 €)! Bitte beachten Sie unsere AGB (Stand 01/2012). Hallo User Name Kaufen Sie schnell, sicher und bequern im BOGE-Ersatzteilshop ein. Bei Bestellungen bis 16:00 Uhr versenden wir die Ware noch am selben Tag.\* Das geht ganz einfach. Und ist absolut übersichtlich. Immer, Rund um die Uhr ... \*Gilt nur bei auf Lager verfügbarer Ware. Gewicht max. 30kg. Ölmenge max. 51. Verpackungsgröße Paketdienst geeignet. Versand erfolgt Montag bis Freitag (ausser an Feiertagen) innerhalb der EU. **Hinweis:** Im Shop können Sie alle Standard-Ersatzund Verschleißteile kaufen. Ihr Browser muß Cookies akzeptieren. Mehr Info... Es getten unsere AGB sowie Hinweise zum Online-Kauf. Einkaufen

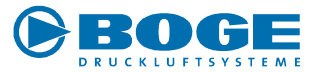

Sie haben jetzt 4 Möglichkeiten, die richtigen Ersatzteile einzugeben!

| Kundenprofil                                                                       |                                                                                                    | Menge   | 0,00             |
|------------------------------------------------------------------------------------|----------------------------------------------------------------------------------------------------|---------|------------------|
| ie Suche<br>speicherte Warenkörbe                                                  |                                                                                                    | zum War | 0,00 €<br>enkorb |
| schinensuche                                                                       |                                                                                                    |         |                  |
| che nach Maschinen-Nr.:<br>ur Zeit nur für Kompressoren<br>MaschNr. 10300 möglich) |                                                                                                    |         |                  |
|                                                                                    | 🗖 Nur Wartungsteile                                                                                                    |         |                  |
|                                                                                    | <ul> <li>Sortiert nach Identnummer</li> <li>Sortiert nach Bezeichnung</li> <li>Sortiert nach Bildnummer</li> </ul>                                                                                          | Suchen  |                  |
| olltextsuche nach Teilebezeichnung :                                               | Sortiert nach:                                                                                                    |         |                  |
| uch-Tipp                                                                           | <ul> <li>Identnummer</li> <li>Bezeichnung</li> <li>Bezeichnung</li> </ul>                                                                                                    | Suchen  |                  |
| olltextsuche nach Teilebezeichnung :<br>uch-Tipp                                   | <ul> <li>Sortiert nach Identnummer</li> <li>Sortiert nach Bezeichnung</li> <li>Sortiert nach Bildnummer</li> <li>Sortiert nach:</li> <li>Identnummer</li> <li>Bezeichnung</li> <li>Sortiert nach</li> </ul> | Suchen  |                  |

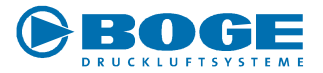

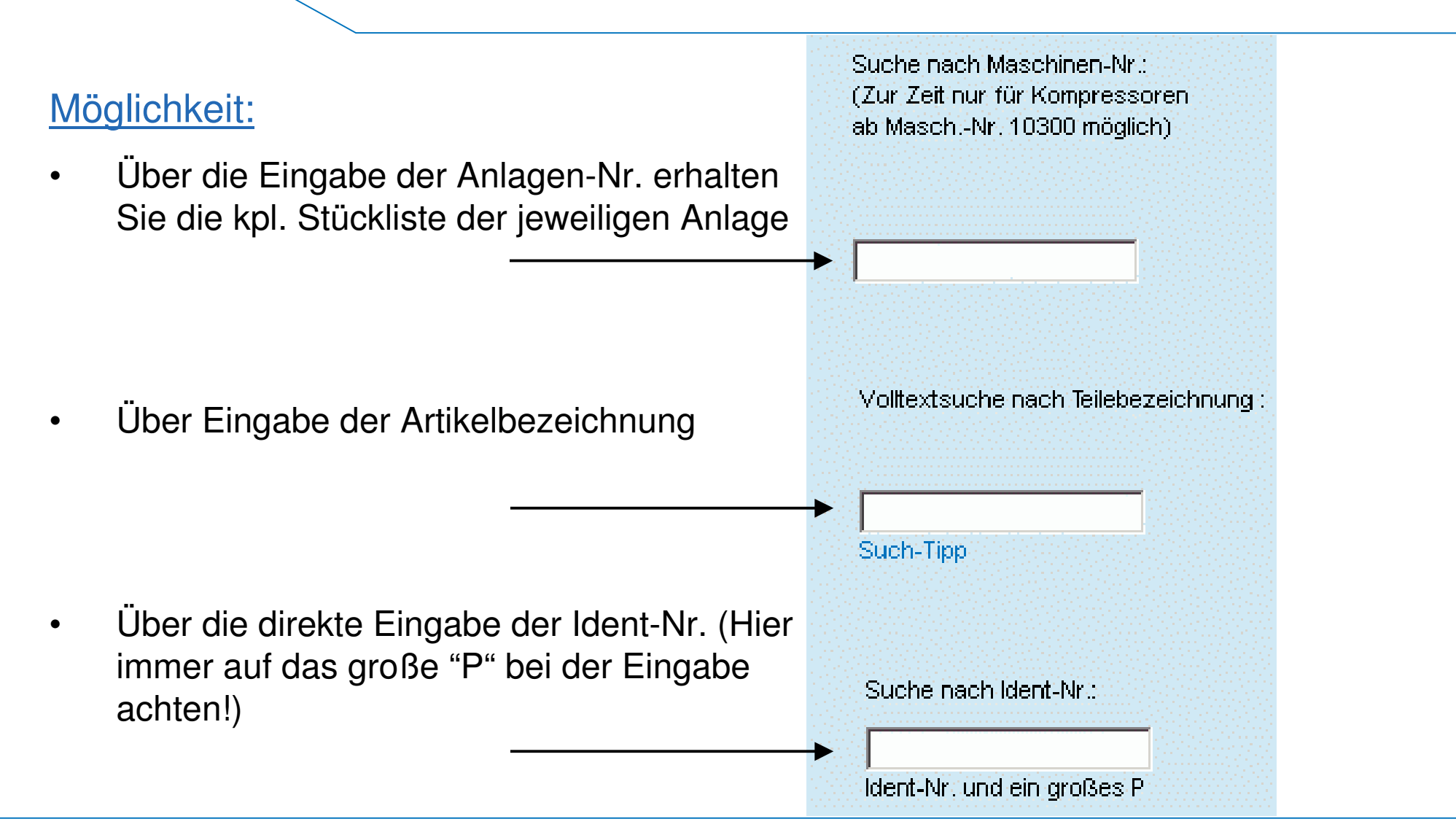

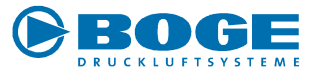

Wenn Sie das richtige Ersatzteil eingegeben haben, ergänzen Sie im Formular die <u>Stückzahl</u> und drücken auf den Warenkorb ...

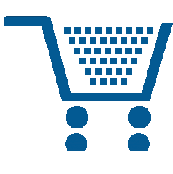

| BOGE interaktiv - Die Onli         | iedienste 🕨 Ersatzteilshop     |    |                      |        |
|------------------------------------|--------------------------------|----|----------------------|--------|
| O ETShop                           |                                |    |                      |        |
| BOGE Ersatzteilshop                |                                |    | Einzelteile<br>Menge | 1,00   |
| Ihr Kundenprofil                   |                                |    | Summe                | 0.00€  |
| Neue Suche<br>Gespeicherte Warenkö | be                             |    | zum War              | enkorb |
| Ersatzteildaten                    | 6007000000                     | ₽. |                      |        |
| Identnummer                        | S69702200P                     | ÷  |                      |        |
| Preis                              | Ansaugiliter K20-92<br>69,00 € |    |                      |        |
| zurück                             |                                |    |                      |        |

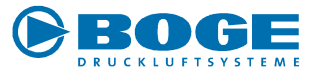

Hierfür erhalten Sie eine entsprechende Bestätigung.

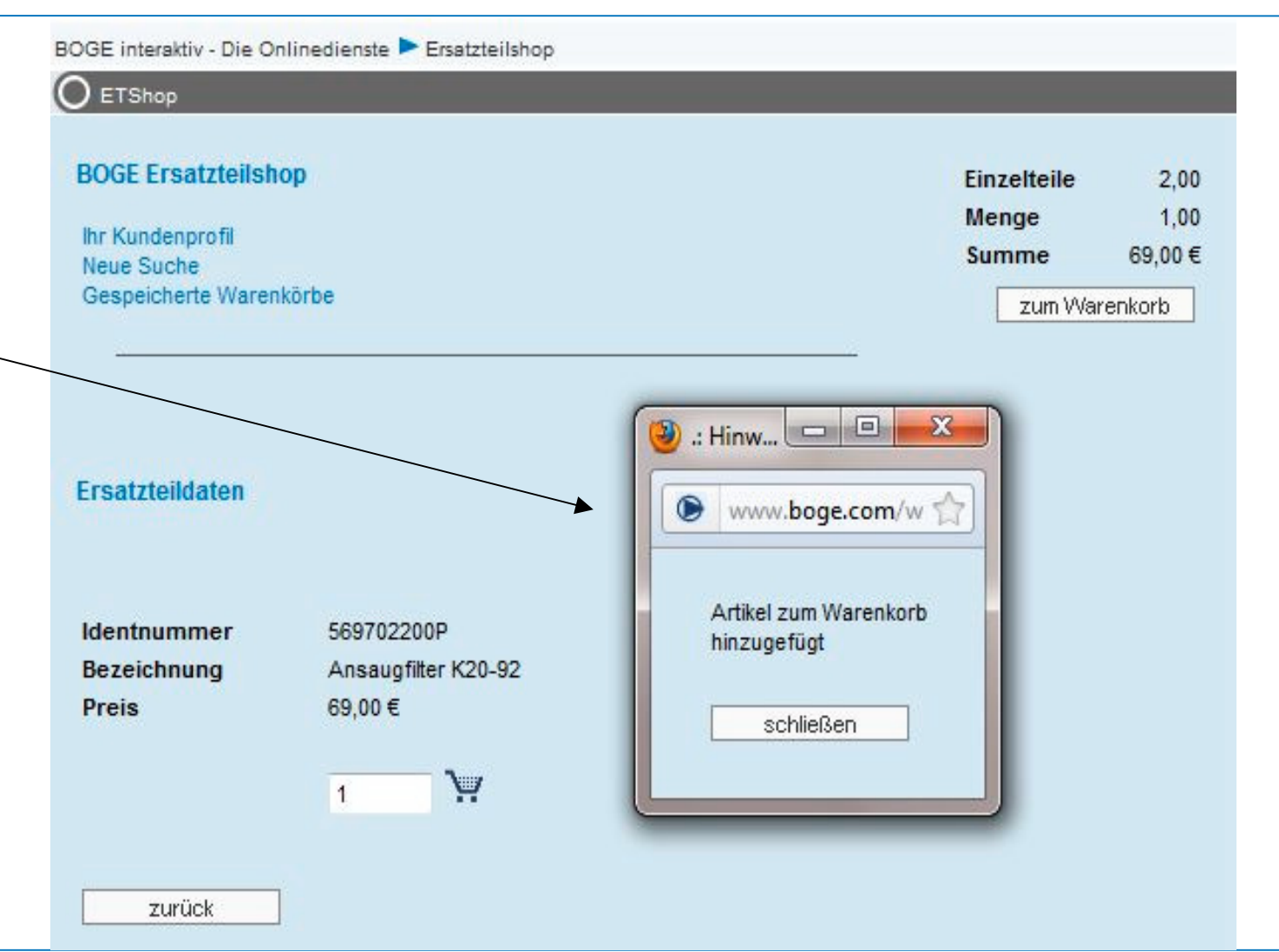

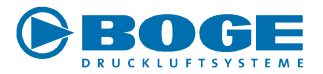

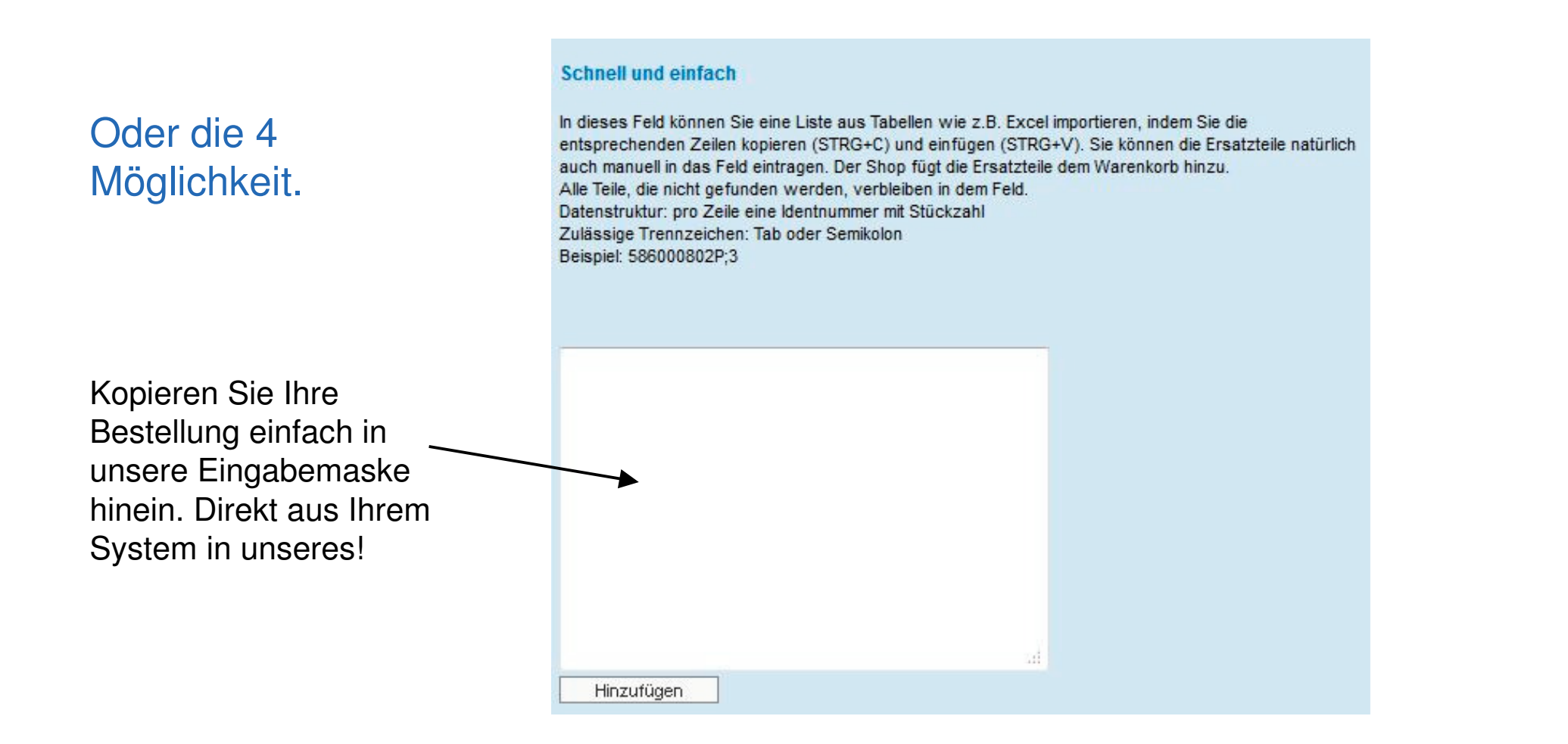

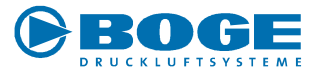

 Erstellen Sie Ihre Bestellung in Ihrem normalen Warenwirtschaftsprogramm und exportieren sie die Daten in Excel. (Sie können die Daten auch aus jedem anderen Programm kopieren)

| ľ | <u>D</u> atei <u>B</u> earl | peiten <u>A</u> nsicht <u>E</u> infügen Forma <u>t</u> E <u>x</u> tras Date <u>n</u> | <u>F</u> enster |            |           |     |
|---|-----------------------------|--------------------------------------------------------------------------------------|-----------------|------------|-----------|-----|
| 1 | 🞽 🔒 🔒                       | 🛃 💁 🖤 🎎   🎖 🗈 🖺 • 🟈   🤊 • (° •   🍓                                                   | 臭 Σ             | ial 🕐      | • 1       | • 0 |
|   | B29                         | fx fx                                                                                | ks              | - L        |           |     |
|   | А                           | В                                                                                    |                 | <u> </u>   | E         | F   |
| 1 |                             |                                                                                      |                 | <b>Z7</b>  |           |     |
| 2 |                             |                                                                                      |                 |            | <b>_</b>  |     |
| 3 |                             | Bezeichnung                                                                          | Identnummer     | Anzahl     | Preis     |     |
| 1 |                             | Verschleißteile Mindestdruckventil                                                   | 2230742672P     | 3          | 72        |     |
| 5 |                             | Verschleißteilsatz Oelregler 70°R                                                    | 2420289671P     | 2          | 60        |     |
| 5 |                             | Wartungspaket S/SD/SF/SDF 24-2 8bar                                                  | 2900002466P     | 4          | 184       |     |
| 7 |                             | EINSATZ F. ANSAUGREGLER 11-37 kW                                                     | 2420079661P     | 1          | 326       |     |
| 8 |                             | Magnetventil 24 V 50/60 Hz                                                           | 644006105P      | 1          | 184       |     |
| 9 |                             | Keilriemen BOGE                                                                      | 586000820P      | 12         | 17        |     |
| 0 | Acht                        | an Sia dahai hitta darauf das c                                                      | lia Snaltan A   | rtnr und S | Stückzahl |     |

so wie hier gezeigt nebeneinander angebracht sind !

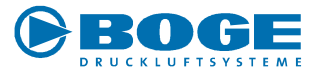

• Markieren Sie beide Spalten jetzt mit der Maus und kopieren Sie die Daten in das vorgesehene Feld!

(Sie können das markierte Feld auch mit der Maus in das Feld ziehen!)

| 36 N        | Aicrosoft Excel             | - Mappel                                                                             |                          |           |       |                |
|-------------|-----------------------------|--------------------------------------------------------------------------------------|--------------------------|-----------|-------|----------------|
| <u>.</u> B) | <u>D</u> atei <u>B</u> earl | peiten <u>A</u> nsicht <u>E</u> infügen Forma <u>t</u> E <u>x</u> tras Date <u>n</u> | <u>F</u> enster <u>?</u> |           |       |                |
| 10          | 🚰 🗔 🖪                       | 🛃 💁 🖤 🎎   🐰 🗈 🛍 • 🕩   🔊 • 🗠 -   羅                                                    | 😫 Σ - 🤮 🛄 🎯              | 🚆 🕴 Arial | - 1   | 2 <b>-   F</b> |
|             | D9 🔻                        | fx 12                                                                                |                          |           |       |                |
|             | A                           | В                                                                                    | С                        | D         | E     | F              |
| 1           |                             |                                                                                      |                          | -         |       |                |
| 2           |                             |                                                                                      |                          |           |       |                |
| 3           |                             | Bezeichnung                                                                          | Identnummer              | Anzahl    | Preis |                |
| 4           |                             | Verschleißteile Mindestdruckventil                                                   | 2230742672P              | 3         | 72    |                |
| 5           |                             | Verschleißteilsatz Oelregler 70°R                                                    | 2420289671P              | 2         | 60    |                |
| 6           |                             | Wartungspaket S/SD/SF/SDF 24-2 8bar                                                  | 2900002466P              | 4         | 184   |                |
| 7           |                             | EINSATZ F. ANSAUGREGLER 11-37 kW                                                     | 2420079661P              | 1         | 326   |                |
| 8           |                             | Magnetventil 24 V 50/60 Hz                                                           | 644006105P               | 1         | 184   |                |
| 9           |                             | Keilriemen BOGE                                                                      | 586000820P               | 12        | 17    |                |
| 10          |                             |                                                                                      |                          |           |       |                |
| 11          | S                           |                                                                                      |                          |           |       |                |

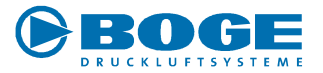

 Die Positionen sind jetzt im Feld vorhanden und werden durch einfaches Klicken auf das Feld "<u>Hinzufügen</u>" dem Warenkorb hinzugefügt.

#### Schnell und einfach

In dieses Feld können Sie eine Liste aus Tabellen wie z.B. Excel importieren, indem Sie die entsprechenden Zeilen kopieren (STRG+C) und einfügen (STRG+V). Sie können die Ersatzteile natürlich auch manuell in das Feld eintragen. Der Shop fügt die Ersatzteile dem Warenkorb hinzu. Alle Teile, die nicht gefunden werden, verbleiben in dem Feld. Datenstruktur: pro Zeile eine Identnummer mit Stückzahl Zulässige Trennzeichen: Tab oder Semikolon Beispiel: 586000802P;3

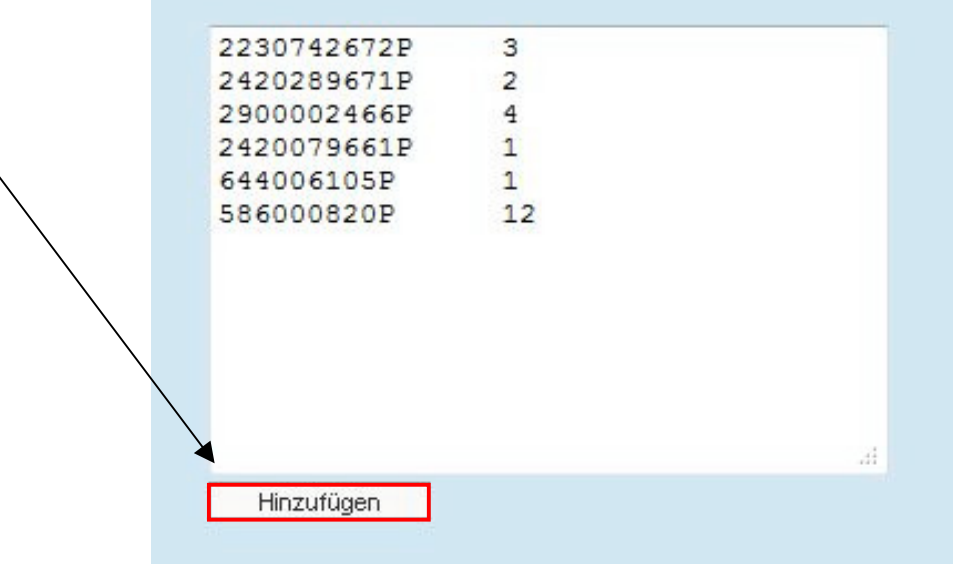

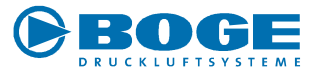

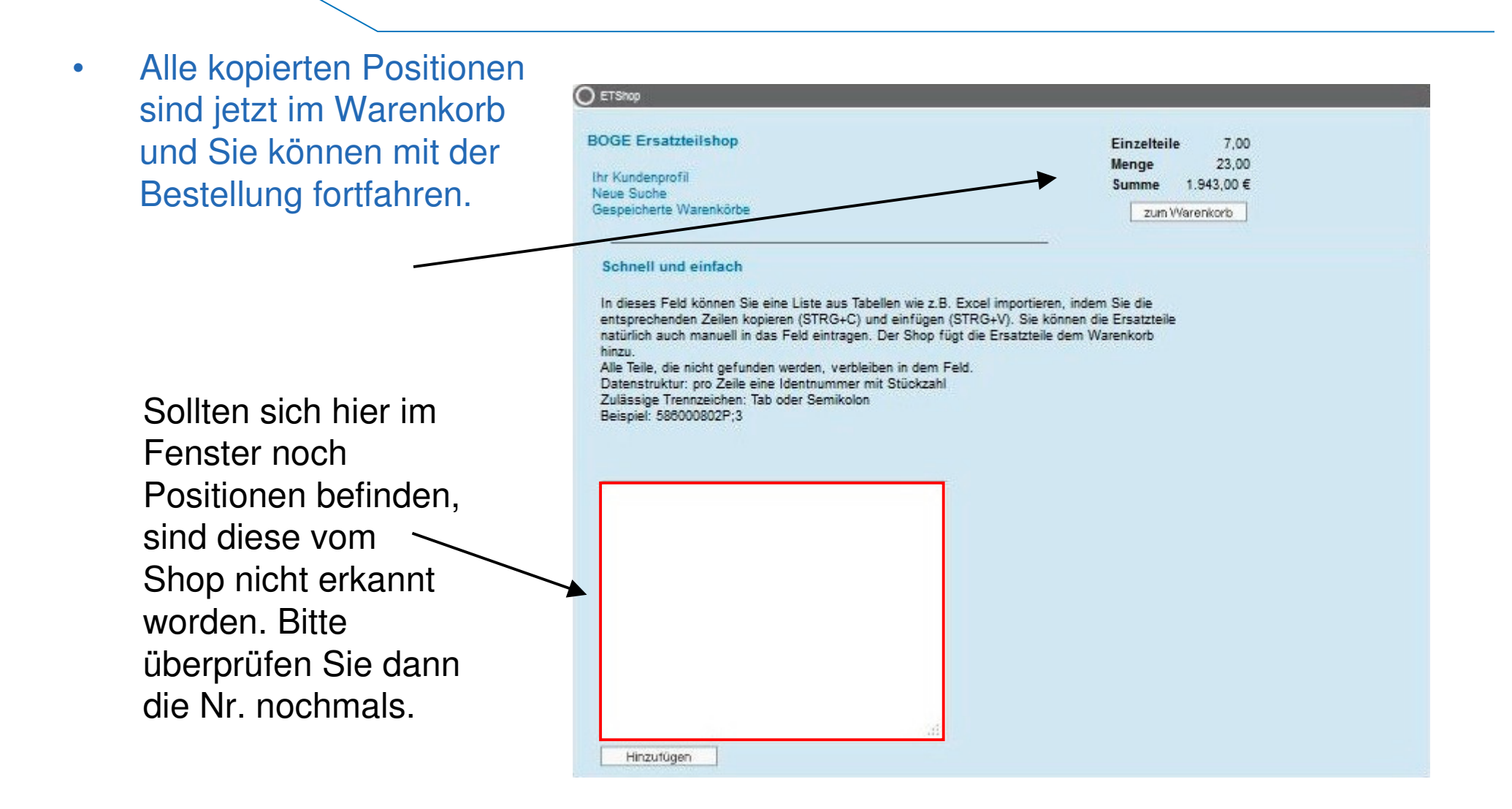

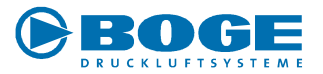

### Wenn Sie Ihren Einkauf jetzt abschließen wollen, klicken Sie oben rechts auf "zum Warenkorb".

| ) ETShop                |             |           |
|-------------------------|-------------|-----------|
| BOGE Ersatzteilshop     | Einzelteile | 7,00      |
| br Kundenprofil         | Menge       | 23,00     |
| Neue Suche              | Summe       | 1.943,00€ |
| Gespeicherte Warenkörbe | zum We      | arenkorb  |
|                         |             |           |

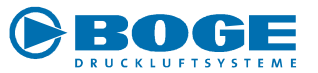

Hier können Sie nochmals alle bestellten Teile sehen und evtl. Änderungen vornehmen!

Klicken Sie dann auf "<u>zur Kasse</u>" um so zur nächsten Maske zu gelangen!

| ldent-Nr. Be      | zeichnung     | _          | Preis* Anzahl     | _           | Summe* Si | umme rabat. |
|-------------------|---------------|------------|-------------------|-------------|-----------|-------------|
| 586000820P Ke     | ilriemen BOGE |            | 18,00 € 12        | `¥ 🛍        | 216,00€   | 216,00€     |
|                   |               |            | Warenkorb löschen | â           |           |             |
|                   |               |            | Gesamtpi          | reis*       | 216,00 €  |             |
| Voucher           |               |            | Voucher-          | Nert        |           | €           |
|                   |               |            | Summe ir          | nkl. Rabatt |           | 216,00€     |
| /oucher           |               |            |                   |             |           |             |
| /oucher-Nr.:      |               | Hinzufügen |                   |             |           |             |
| /oucher entfernen |               | Entfernen  |                   |             |           |             |
| /oucher-Info      |               |            |                   |             |           |             |

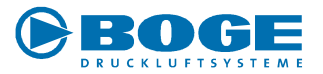

#### **Das BOGE Voucher-System**

(Voucher = Bestellgutschein)

Lesen Sie hierfür die Voucher-I

|                                                                                   | Voucher                                                                            |                                                                                                   |                                                 |
|-----------------------------------------------------------------------------------|------------------------------------------------------------------------------------|---------------------------------------------------------------------------------------------------|-------------------------------------------------|
| vstom                                                                             | Voucher-Nr.:                                                                       |                                                                                                   | Hinzufügen                                      |
| hein)                                                                             | Voucher entfernen                                                                  |                                                                                                   | Entfernen                                       |
| nonny                                                                             | Voucher-Info                                                                       |                                                                                                   |                                                 |
| <u>her-Info!</u>                                                                  |                                                                                    |                                                                                                   |                                                 |
|                                                                                   |                                                                                    |                                                                                                   |                                                 |
| BOGE Voucher-System                                                               | 0                                                                                  |                                                                                                   |                                                 |
| Sparen Sie mit dem BOGE<br>Fakturierung einen Rabatts<br>im Warenkorb eingeben un | Voucher-System. Bei jedi<br>schlüssel per E-Mail. Dies<br>d erhalten den entsprech | er Online-Bestellung erhalten S<br>en Schlüssel können Sie bei Ih<br>renden Nettowert gutgeschrie | Sie nach erfolgter<br>rem nächsten Kauf<br>ben. |
| Für das BOGE Voucher-Sy                                                           | /stem gelten folgende Be                                                           | dingungen:                                                                                        |                                                 |
| <ul> <li>Der Wert des Vou<br/>verrechnet werde</li> </ul>                         | chers ist nicht bar auszal<br>n.                                                   | hlbar. Er kann nur mit einer On                                                                   | line-Bestellung                                 |
| <ul> <li>Pro Bestellung kan</li> <li>Die Gültigkeit des V</li> </ul>              | in nur ein Voucher eingeli<br>Vouchers beginnt mit dem                             | öst werden.<br>Versand der E-Mail und ende                                                        | t zu dem in der                                 |
| E-Mail angegebene                                                                 | en Zeitpunkt. Nicht eingeli                                                        | öste Voucher verfallen.                                                                           |                                                 |

Sollte der Wert des Vouchers größer sein als der Auftragswert, verfällt die Differenz.

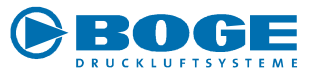

Hier haben Sie noch die Gelegenheit, eine andere Anlieferungsadresse (Ihr Kunde, Anlieferungslager oder Monteur) anzugeben.

Bei häufig wiederkehrenden Adressen lohnt es sich, diese zu speichern.

Das erfolgt durch Anklicken auf das Adressbuch.

Wenn Sie das nächste Mal den Shop nutzen, finden Sie die Adresse hier wieder!

| )<br>GE interaktiv - Die | Onlinedienste 🕨 Ersatzteilshop |                             | 🖶 Se |
|--------------------------|--------------------------------|-----------------------------|------|
| ) ETShop                 |                                |                             |      |
| Bestellung               |                                |                             |      |
| Kundenprofil             |                                | Abweichende Lieferanschrift |      |
| Name                     |                                |                             |      |
| Firma                    | U.C.                           |                             |      |
| Straße                   | × RAD                          |                             |      |
| Postleitzahl             | ATK.                           |                             |      |
| Stadt                    | ~//                            |                             |      |
| Land                     |                                |                             |      |
|                          |                                | BOGE Kunden-Nr.             |      |
|                          |                                | Ihre Bestell-Nr.            |      |
|                          |                                | Versandart                  |      |
|                          |                                | - Bitte wählen - 🗸 👻        |      |
|                          |                                | Bemerkung                   |      |
|                          |                                |                             |      |
|                          |                                |                             |      |
|                          |                                |                             |      |
|                          |                                |                             |      |
|                          |                                |                             |      |
|                          |                                |                             |      |

BC

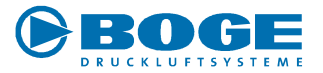

Nachdem klicken auf das Adressbuch erscheint ein Benutzer-Adressbuch, hier können Sie vorhandene Adressen auswählen oder neue Adressen durch das klicken auf "Neuer Eintrag" hinzufügen.

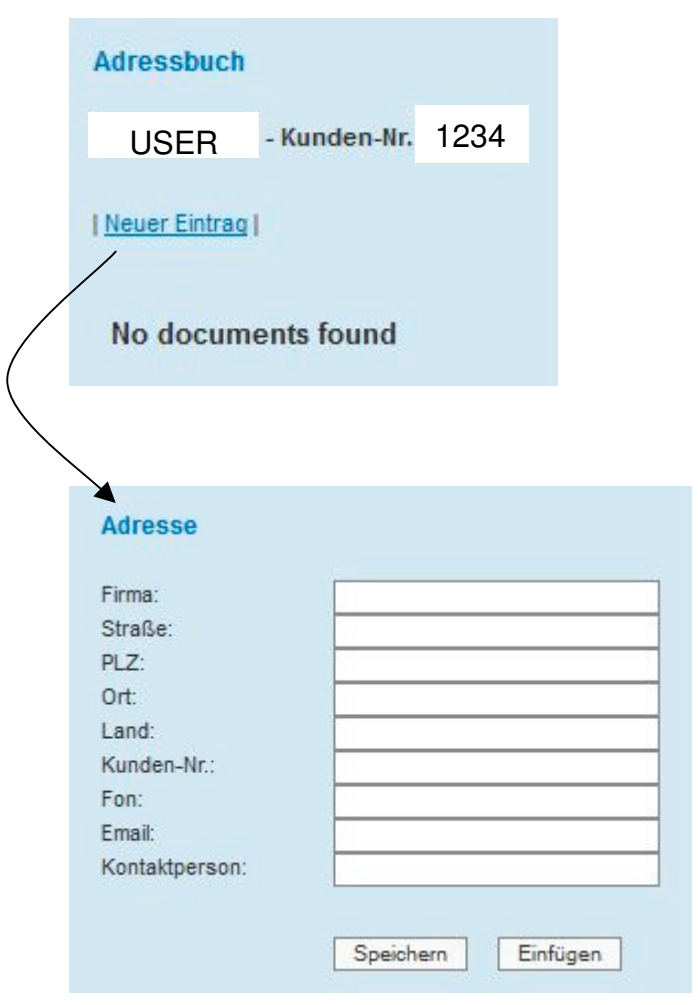

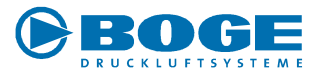

Nach Akzeptanz der AGBs und der Vereinbarung zum Online-Kauf haben Sie noch Gelegenheit eine Komplettlieferung der gesamten Bestellung einzurichten! Schließen Sie danach den Auftrag endgültig durch klicken auf "<u>bestellen</u>" ab!

| ldent-Nr.     | Bezeichnung                                    | Preis*               | Anzahl          | Summe*                | Summe rabat. |
|---------------|------------------------------------------------|----------------------|-----------------|-----------------------|--------------|
| 586000820P    | Keilriemen BOGE                                | 18,00€               | 12              | <mark>216,00</mark> € | 216,00€      |
|               |                                                | Gesamtp              | reis*           | 216,00 €              |              |
| Voucher       |                                                | Voucher              | Wert            |                       | €            |
|               |                                                | Summe i              | nkl. Rabatt     |                       | 216,00€      |
|               |                                                |                      |                 |                       |              |
|               |                                                |                      |                 |                       |              |
| Ich akzept    | tiere die Allgemeinen Geschäftsbedingungen     | und die Vereinbarung | en zum Online-I | Kauf.                 | )            |
| C Komplettlie | eferung. Bei Nichtauswahl wird eine Teilliefer | ung akzeptiert. 🥣    | 3               |                       |              |
| zurück        | hestellen dri                                  | ucken                |                 |                       |              |

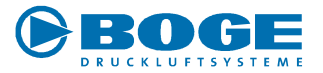

Sie erhalten eine kurze Bestätigung das Ihr Auftrag abgeschlossen wurde!

### Vielen Dank für Ihren Auftrag!

Sie erhalten umgehend eine Bestätigung per Mail

Neue Bestellung

BOGE Homepage

Innerhalb eines Tages erhalten Sie eine Email mit den Angaben über Ihre Auftrags-Nr.

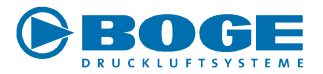

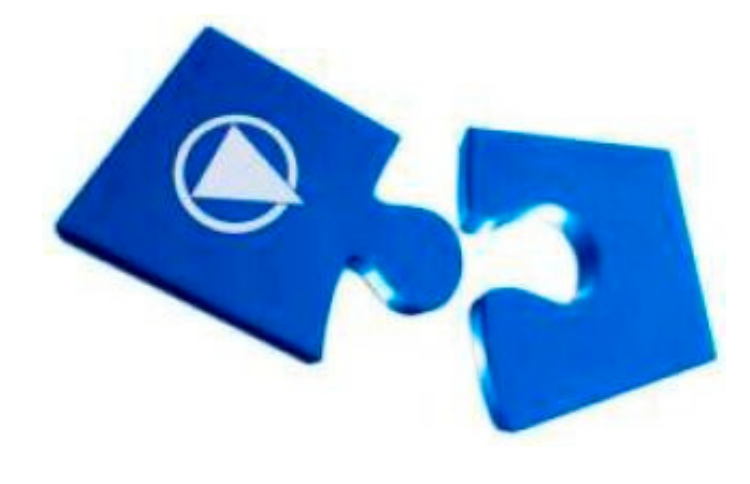

Mit der Nummer aus der Email, können Sie Fragen an unseren Ersatzteilverkauf stellen.

Innerhalb von 1 - 2 Arbeitstagen erhalten Sie eine Auftragsbestätigung.

Nach Auslieferung erhalten Sie eine Rechnung auf der Sie eine BOGE Versandreferenz finden.

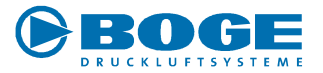

Mit der BOGE Referenz-Nr. können Sie unter tracking.boge.com

Ihren Auftrag verfolgen! (Bitte achten Sie auf Eingabe der kompletten Nr.!)

| O UPS-Tracking                             |          |
|--------------------------------------------|----------|
| Sendungsstatus ermitteln                   |          |
|                                            |          |
| Geben Sie hier Ihre BOGE Referenz-Nr. ein: |          |
| Verfolgen                                  |          |
|                                            | Zurück ◄ |

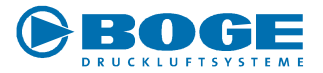

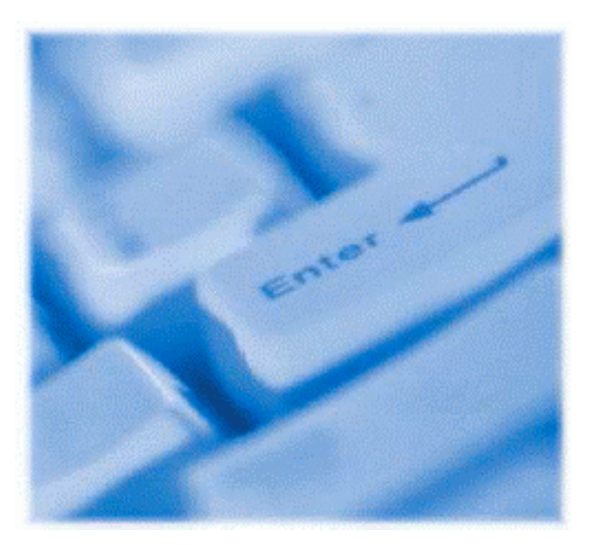

### **Originale online ordern!**

Wenn Sie noch Fragen haben,

wenden Sie sich bitte an den Ersatzteilverkauf.